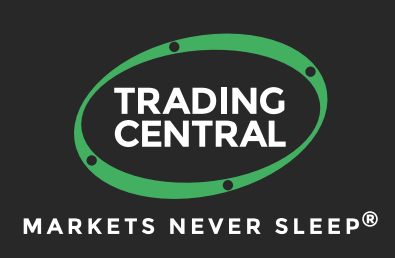

# ADAPTIVE CANDLESTICKS for MT4

# Set up & Configuration Guide

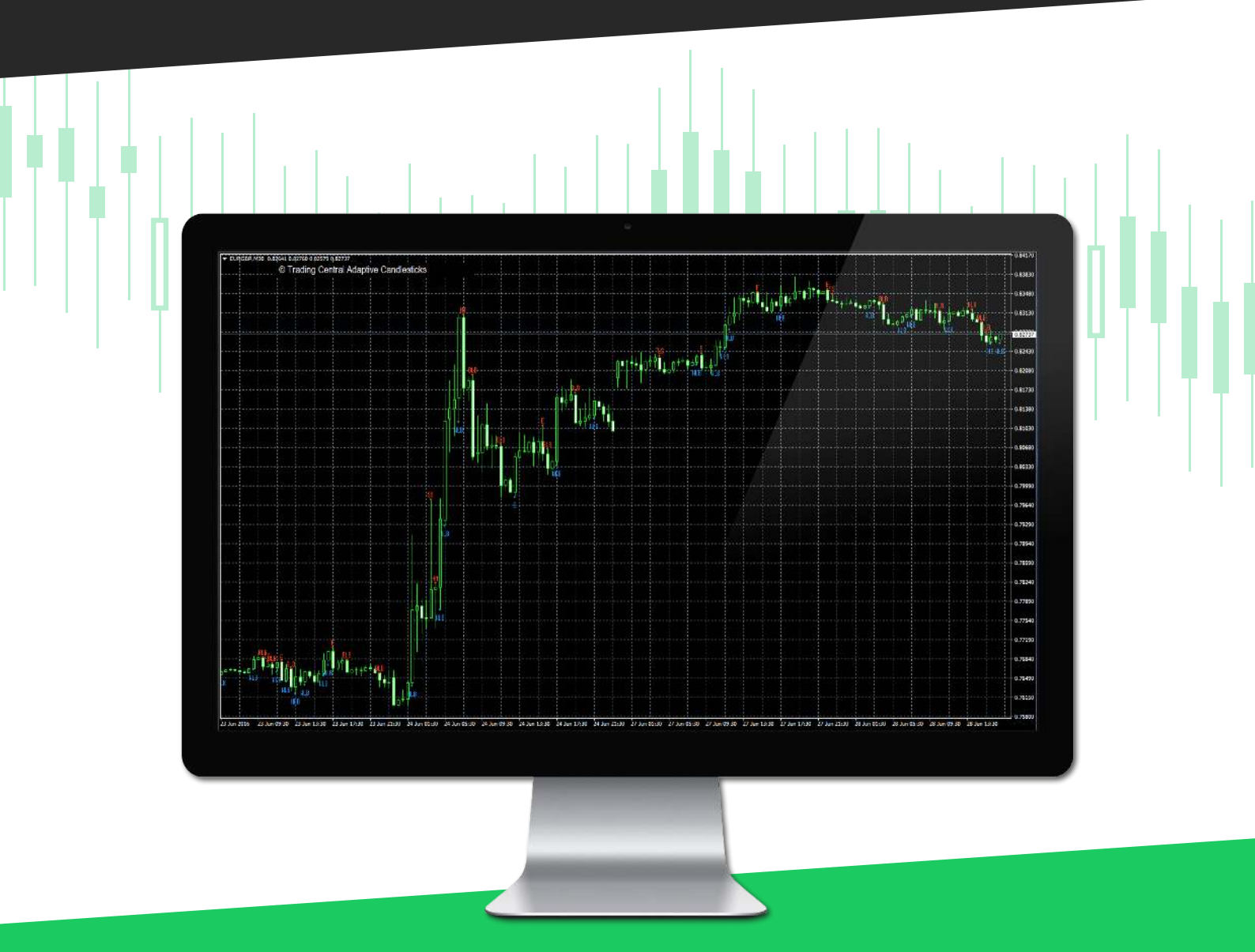

# CONTENT

| Description          | 1 | Indicator's use and set up | 4 |
|----------------------|---|----------------------------|---|
| Subscribing to       |   | Features and parameters    | 5 |
| TRADING CENTRAL feed | 1 | Upgrade process            | 5 |
| Installation process |   |                            |   |

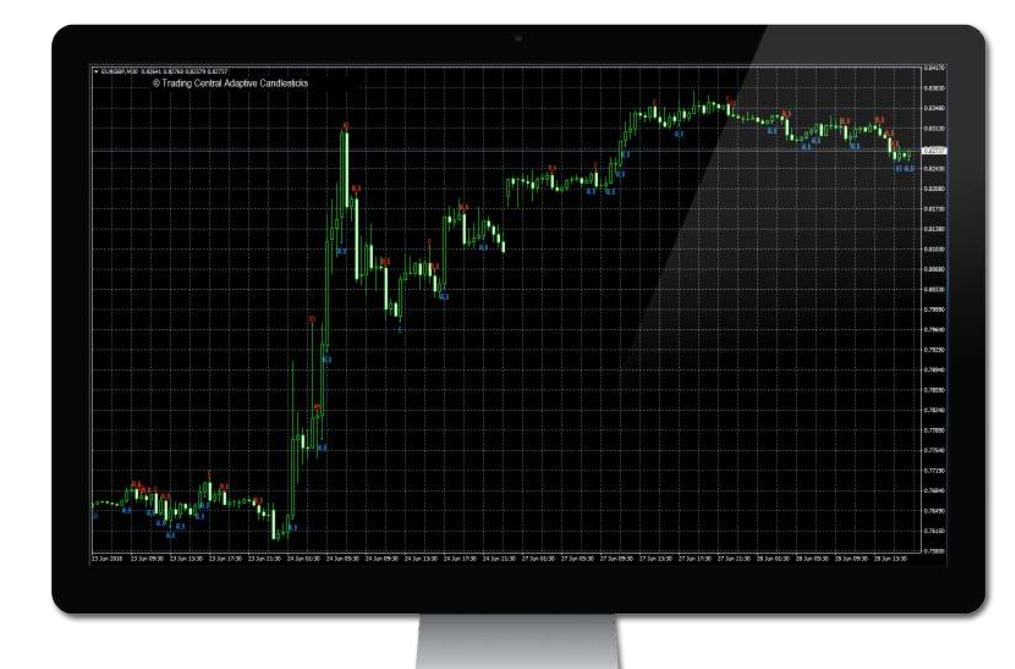

### DESCRIPTION

#### TC.AdaptiveCandlesticks is an easy to install, multilingual customizable Indicator designed to help traders make profitable decisions 24/5!

Candlestick charts illustrate changes in the underlying supply/demand lines or the constant fight between buyers and sellers. The interpretation of candlestick charts is based primarily on patterns. There are dozens of candlesticks patterns and mastering them all can be a daunting task. We have done this hard work and selected 16 patterns we think best represent market psychology or emotion, and have combined them with our unique quantitative and technical expertise. TRADING CENTRAL Adaptive Candlesticks (TCAC) will mark any MT4 chart with valid open-high-low-close prices with patterns we believe are the most appropriate for decision making while removing patterns less relevant in the context of what occurred before in the market and technical analysis. TCAC will recognize for you in real time reversal and continuation candlesticks patterns to enhance your trading skills and timing. You can use TCAC to better enter and exit the market while also managing your risk more appropriately. Best of all, this approach can be used on any time frame, from one minute bar to monthly or more bar. Although TCAC does not provide price targets it provides useful timing signals and can be combined with our ANALYST OPINION INDICATOR.

#### SUBSCRIBING TO THE TRADING CENTRAL LIVE FEED

The TRADING CENTRAL Indicator automatically delivers live data to licensed broker. If the Indicator does not work on your MT4, your broker is probably not licensed by TRADING CENTRAL. In this case please contact your broker and request a license.

### INSTALLATION PROCESS

The latest version of our Indicator can be downloaded from: https://feed.tradingcentral.com/ws\_indicators.asmx/DownloadInstaller?application=9&platform=1 You need just to follow some simple steps proposed by the installer:

| Select the language for the installation from the choices below.                                                                                                    | Welcome to the InstallShield Wizard for<br>TC.AdaptiveCandlesticks                                                                                                    |
|----------------------------------------------------------------------------------------------------|----------------------------------------------------------------------------------------------------|
| English (United States)                                                                                                    | The InstallShield(R) Wizard will install TC.AdaptiveCandlestick<br>on your computer. Make sure the MetaTrader 4 is installed or<br>your computer, To continue, dick Next.                                                                                                    |
| Arabic<br>Chinese (Simplified)<br>English (United States)<br>French (Standard)<br>German<br>Italian<br>Japanese<br>Polish                                                                                                    | WARNUNG: This program is protected by copyright law and<br>international treaties.                                                                                                    |
|                                                                                                    |                                                                                                    |
| TC.AdaptiveCandlesticks - InstallShield Wizard                                                                                                    | < Back Next > Cancel                                                                                                    |
| TC.AdaptiveCandlesticks - InstallShield Wizard License Agreement Please read the following license agreement carefully.                                                                                                    | Caution                                                                                                    |
| TC.AdaptiveCandlesticks - InstallShield Wizard  License Agreement Please read the following license agreement carefully.  Disclaimer TRADING Central  Whilst reasonable efforts have been taken to ensure that information provided through the Application including :elated products are accurate, all users of the upplication are advised that:                                                                                                    | Caution<br>If you have several MetaTrader<br>platforms installed, you need to<br>choose the platform corresponding<br>to the broker, who provided you<br>with this Indicator                                                                                                    |
| TC.AdaptiveCandlesticks - InstallShield Wizard License Agreement Please read the following license agreement carefully. Disclaimer TRADING Central Whilst reasonable efforts have been taken to ensure that information provided through the Application including related products are accurate, all users of the upplication are advised that: L. No express warranty is given and none can be implied is to the accuracy, completeness or timeliness of any inch information and related products. All information Taccept the terms in the license agreement Disclate the terms in the license agreement Disclate the terms in the license terms in the license | Caution<br>If you have several MetaTrader<br>platforms installed, you need to<br>choose the platform corresponding<br>to the broker, who provided you<br>with this Indicator.<br>If you can't find you platform (4),<br>please indicate the proper path to<br>the MetaTrader folder you use (5). |

| Please, specify a broke<br>who provided you with th        | er<br>is Indicator                            |                                               |                         |  |
|------------------------------------------------------------|-----------------------------------------------|-----------------------------------------------|-------------------------|--|
| MetaTrader 4 platforms ir<br>is not in the list, please cl | nstalled on your PC:<br>ick Next and indicate | (if your target pla<br>e the path to this ter | form<br>minal manually) |  |
| ✓ MetaTrader 4                                             |                                               |                                               |                         |  |
|                                                            |                                               |                                               |                         |  |
|                                                            |                                               |                                               |                         |  |
|                                                            |                                               |                                               |                         |  |
|                                                            |                                               |                                               |                         |  |
|                                                            |                                               |                                               |                         |  |

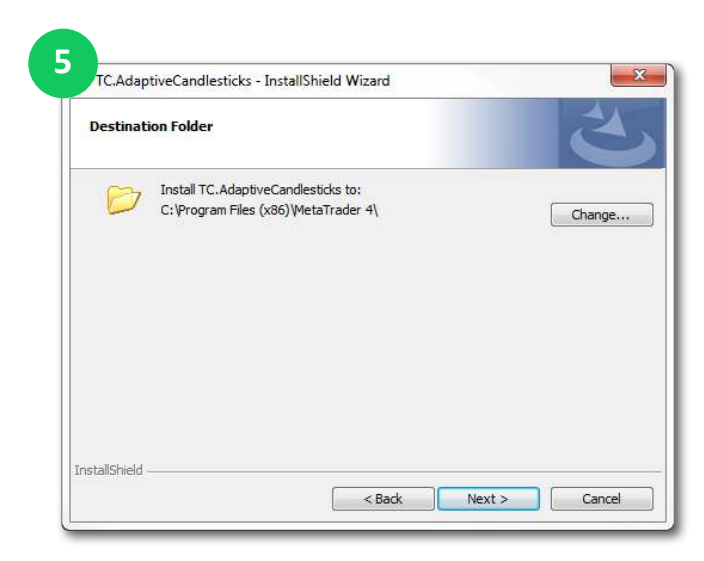

#### INSTALLATION PROCESS

| Ready to Install t                                              | he Program                                                                  | IC.AdaptiveCandlesticks - InstallShield Wizard                                                                                                    |
|-----------------------------------------------------------------|-----------------------------------------------------------------------------|----------------------------------------------------------------------------------------------------|
| The wizard is read                                              | y to begin installation.                                                    |                                                                                                    |
| If you want to rev<br>exit the wizard.<br>Install this applicat | ew or change any of your installation settings, click Back. Click Cancel to | The InstallShield Wizard has successfully installed<br>TC. AdaptiveCandlesticks. Please, restart the MetaTrade<br>then go to TOOLS - OPTIONS - EXPERT ADVISORS - chec<br>"Allow DLL imports". Click Finish to exit the wizard. |
|                                                                 | PAnyone who uses this computer (all users)                                  |                                                                                                    |
|                                                                 | Only for me (tcentral)                                                      |                                                                                                    |
|                                                                 |                                                                             |                                                                                                    |
|                                                                 |                                                                             |                                                                                                    |

Now restart your MetaTrader.

#### Enable DLL

Once the installation is completed, there is an automatic page opened in the browser (<sup>3</sup>), showing how to activate DLL imports options once for all indicators. If you accidentely closed this window, please follow the link :

https://private.tradingcentral.com/newsletter/tc\_mt4\_indicator/how\_to\_allow\_dll.html

| 8 Paka | azydionalog godidare inklator, na inklandra o ska (UTO)                                                                                                    | ₩¢ <b>Q</b> <del>–</del> |
|--------|----------------------------------------------------------------------------------------------------|--------------------------|
|        | TRADING CENTRAL MT4 Indicators                                                                                                    |                          |
|        |                                                                                                    |                          |
| _      |                                                                                                    |                          |
|        | QUICK GUIDE<br>Before you start using Trading Central MT4 indicators, please allow the OLL imports as per a screenshot below                                                                                                    |                          |
|        |                                                                                                    |                          |
|        | And the first of the second second seco |                          |
|        | reastread go to roots - printing - excert Apriparts - check the option "Allow BLL imports";                                                                                                    |                          |
|        | Charts Tacks Window Hela                                                                                                    |                          |
|        | 😘 🔽 👘 🖳 true Orter. 💩 🤗 AutoTrading 1 12 18 (c. Q. 🐺 (c. 18 (c Q                                                                                                    |                          |
|        | AT A TT 2. MI MS MIS MID HI H4 DL WI MI                                                                                                    |                          |
|        | Options 7 X                                                                                                    |                          |
|        | Bid Come Once Task Comet Adverse Multi-store Cont CTD Comet                                                                                                    |                          |
|        | 809 0.99 Server chans ubjects made coost variable noticitations email PTP Events Community                                                                                                    |                          |
|        | Allow automated trading                                                                                                    |                          |
|        | 142. 123. P Deable accorded trading when the account has been changed                                                                                                    |                          |
|        | 360 1.35 Classifie automated trading when the profile has been changed                                                                                                    |                          |
|        | 140 0.72 Disable automated inding when the chaits symbol or period has been changed                                                                                                    |                          |
|        | Allow DLL imports (potentially dangerous, enable only for trusted applications)                                                                                                    |                          |
|        | vnatysis Allow WebRequest for lated URL:                                                                                                    |                          |
|        |                                                                                                    |                          |

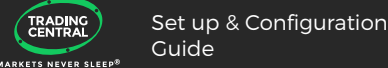

## INDICATOR'S USE AND SET UP

Go to Navigator > Custom Indicators and look for TC.AdaptiveCandlesticks Drag and drop the Indicator to a chart (9).

In the window that appeared when your drag and drop the Indicator to a chart select the Inputs tab (10). Here, you can set any parameters you wish to personalize the TC.AdaptiveCandlesticks. For example, you have the possibility to choose the candlestick events you want to display (see Features and Parameters).

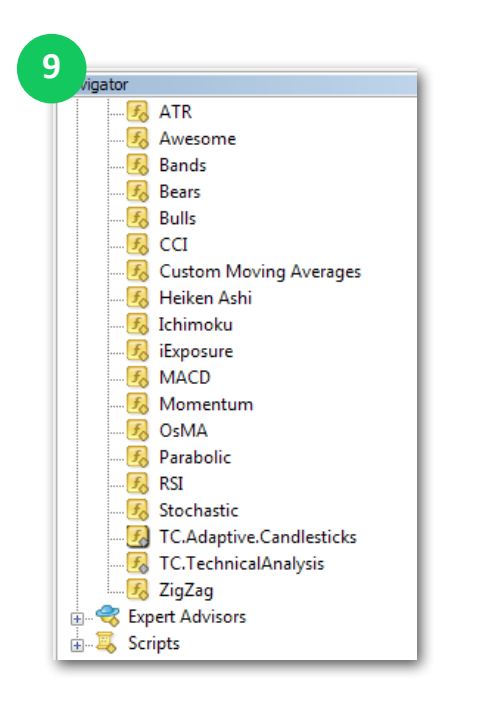

| About Common Inputs Dependence | cies Colors Visualization |    |              |
|--------------------------------|---------------------------|----|--------------|
| Variable                       | Value                     | *  |              |
| 📄 bullColor                    | DodgerBlue                |    |              |
| earColor 📄                     | 📕 Orange Red              | =  |              |
| ab) font                       | Terminal                  |    |              |
| 123 fontSize                   | 10                        |    |              |
| ab) Start Time                 | 2:00                      |    |              |
| ab EndTime                     | 23:00                     |    |              |
| Show Three Line Strike Bullish | true                      |    |              |
| A ShowMorningStar              | true                      | (r | Load         |
| ShowBullishEngulfing           | true                      |    |              |
| ShowPiercing                   | true                      | -  | <u>S</u> ave |

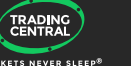

## FEATURES AND PARAMETERS

| Features                                                                                    | Default settings                                      | Customizable (parameter name)                                                                                                    |
|---------------------------------------------------------------------------------------------|-------------------------------------------------------|----------------------------------------------------------------------------------------------------|
| Bull color mark up                                                                          | DodgerBlue                                            | ✓ (bullColor)                                                                                                    |
| Bear color mark up                                                                          | OrangeRed                                             | ✓ (bearColor)                                                                                                    |
| Event Information on<br>Mouse Roll Over                                                     | Font: terminal<br>Font size: 10                       | ✓ (Font)<br>✓ (FontSize)                                                                                                    |
| Covered Period :<br>allows to exclude patterns<br>during periods of low<br>trading activity | Start Time : 02:00 (HH:MM)<br>End Time: 23:00 (HH:MM) | ✓ (Start Time)<br>✓ (End Time)                                                                                                    |
| List of candlestick events                                                                  | By default every event is shown<br>Show : True        | <ul> <li>(ShowThreeLineStrikeBullish)</li> <li>(ShowMorningStar)</li> <li>(ShowBullishEngulfing)</li> <li>(ShowPiercing)</li> <li>(ShowHarami_bullish)</li> <li>(ShowHammer)</li> <li>(ShowUnvertedHammer)</li> <li>(ShowWhiteLongBar)</li> <li>(ShowThreeLineStrikeBearish)</li> <li>(ShowEveningStar)</li> <li>(ShowBearishEngulfing)</li> <li>(ShowDarkCloud)</li> <li>(ShowHarami_bearish)</li> <li>(ShowHarami_bearish)</li> <li>(ShowHarami_bearish)</li> <li>(ShowHarami_bearish)</li> <li>(ShowShootingStar)</li> <li>(ShowBlackLongBar)</li> </ul> |

### UPGRADE PROCESS

When a new version of the Indicator is available, a user gets a notification inside their MetaTrader and the loading starts automatically after clicking the OK button.

The previous version is no longer valid.

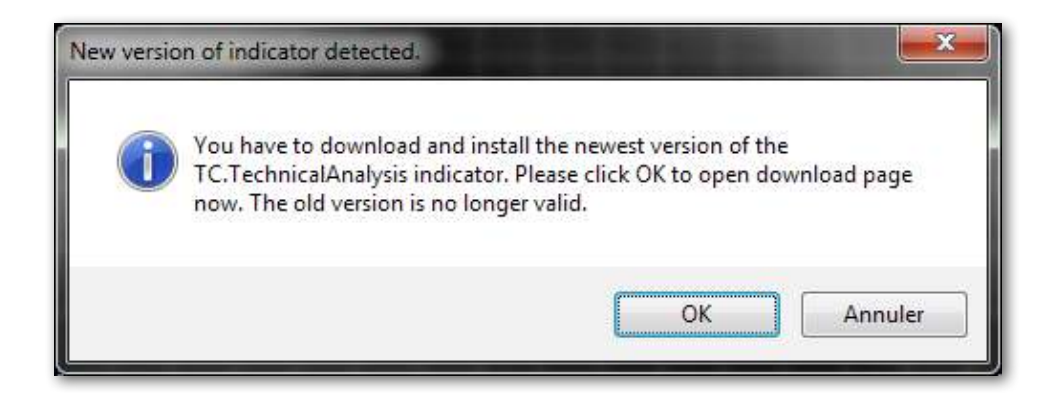